## PALASH SECURITIES LIMITED

CIN: L74120UP2015PLC069675

Registered Office: P.O. Hargaon, Dist. Sitapur (U.P.), Pin – 261 121 Email: palashsecurities@birlasugar.org Website: www.birla-sugar.com Phone (05862) 256220 Fax (05862) 256225

# NOTICE

Notice is hereby given that the 8th Annual General Meeting (AGM) of the members of **PALASH SECURITIES LIMITED** will be held on Tuesday, 19th July, 2022 at 11.00 A.M., through Video Conferencing ("VC") / Other Audio Visual Means ("OAVM"), to transact the following businesses:

## **ORDINARY BUSINESS**

### 1. To receive, consider and adopt:

- a) the Audited Standalone Financial Statements of the Company for the year ended 31st March, 2022 and the Reports of the Directors and Auditors thereon.
- b) the Audited Consolidated Financial Statements of the Company for the year ended 31st March, 2022 and the Reports of the Auditors thereon.
- 2. To appoint a Director in place of Mr. Chand Bihari Patodia (DIN: 01389238) who retires by rotation and, being eligible, seeks re-appointment.

By Order of the Board of Directors For **Palash Securities Limited** 

Place: Kolkata Dated : 12th May, 2022 Mayuri Raja Company Secretary ACS 26022

## **NOTES:**

- 1. In view of the continuing COVID-19 pandemic, the Ministry of Corporate Affairs ("MCA") vide its circular dated May 05, 2020 read with circulars dated April 08, 2020, April 13, 2020 and May 05, 2022, (collectively referred to as "MCA Circulars") permitted the holding of the Annual General Meeting ("the Meeting") through Video Conferencing/Other Audio Visual Means ("VC/OAVM"), without the physical presence of the Members at a common venue. In compliance with the provisions of the Companies Act, 2013 ("Act"), SEBI (Listing Obligations and Disclosure Requirements) Regulations, 2015 ("the Listing Regulations"), MCA Circulars, the AGM of the Company is being held through VC / OAVM on Tuesday, 19th July, 2022 at 11.00 a.m. (IST). The deemed venue for the AGM shall be the Registered Office of the Company.
- 2. In terms of the MCA Circular No. 14/2020 dated April 08, 2020 and SEBI Circular No. SEBI/HO/CFD/CMD1/CIR/P/2020/79 dated May 12, 2020, the requirement of sending Proxy Forms to holders of securities as per provisions of Section 105 of the Act read with Regulation 44(4) of the SEBI Listing Regulations, has been dispensed with. Therefore, the facility to appoint Proxy by the members will not be available and consequently, the Proxy Form and Attendance Slip are not annexed to this notice convening the 8th AGM of the Company (the "notice"). However, the Body Corporates are entitled to appoint authorised representatives to attend the AGM through VC/OAVM and participate there at and cast their votes through e-voting.

## NOTICE

- 3. Since the AGM will be held through VC / OAVM, the Route Map is not annexed in this Notice.
- 4. Institutional / Corporate Shareholders (i.e. other than individuals / HUF, NRI, etc.) are required to send a scanned copy (PDF/JPG Format) of its Board or governing body Resolution/Authorization etc., authorizing its representative to attend the AGM through VC / OAVM on its behalf and to vote through remote e-voting. The said Resolution/Authorization shall be sent to the Scrutinizer by email through its registered email address to goenkamohan@gmail.com with a copy marked to evoting@nsdl.co.in
- 5. The relevant details, pursuant to Regulations 26(4) and 36(3) of the SEBI Listing Regulations and Secretarial Standard on General Meetings issued by the Institute of Company Secretaries of India, in respect of Director seeking re-appointment at this AGM is annexed.
- 6. Members attending the AGM through VC / OAVM shall be counted for the purpose of reckoning the quorum under Section 103 of the Act.
- 7. The Share Transfer Books and Register of Members of the Company will remain closed from Wednesday, 13th July, 2022 to Tuesday, 19th July, 2022 (both days inclusive) for the purpose of the AGM.
- 8. In compliance with the aforesaid MCA Circulars and Securities and Exchange Board of India ("SEBI") circular dated May 12, 2020 and May 13, 2022 ("SEBI Circulars"), Notice of the Meeting along with the Annual Report 2021-22 is being sent only through electronic mode to those Members whose email addresses are registered with the Company/Depositories. Members may note that the Notice and Annual Report 2021-22 will also be available on the Company's website www.birla-sugar.com/ www.palashsec.com, website of the Stock Exchanges i.e. BSE Limited and National Stock Exchange of India Limited at www.bseindia.com and www.nseindia.com respectively and on the website of NSDL https://www.evoting.nsdl.com
- 9. As per Regulation 40 of SEBI Listing Regulations, as amended, securities of listed companies can be transferred only in dematerialized form with effect from, April 1, 2019, except in case of request received for transmission or transposition of securities. In view of this and to eliminate all risks associated with physical shares and for ease of portfolio management, members holding shares in physical form are requested to consider converting their holdings to dematerialized form. Members can contact the Company or Company's Registrars and Transfer Agents, Link Intime India Private Limited ("RTA") for assistance in this regard.
- 10. To support the 'Green Initiative', Members who have not yet registered their email addresses are requested to register the same with their DPs in case the shares are held by them in electronic form and with RTA in case the shares are held by them in physical form.
- 11. SEBI has mandated furnishing of Permanent Account Number (PAN), KYC details (i.e. Postal Address with pin code, email address, mobile number, bank account details) and nomination details by holders of securities. Effective from January 01, 2022, any service requests or complaints received from the Member will not be processed by RTA till the aforesaid details/documents are provided to RTA. On or after April 01, 2023, in case any of the above cited documents/details are not available in the Folio(s), RTA shall be constrained to freeze such Folio(s).
- 12. Members are requested to intimate changes, if any, pertaining to their name, postal address, telephone/ mobile numbers, PAN, mandates, nominations, power of attorney, to their DP in case the shares are held by them in dematerialized form and to Link Intime India Private Limited (RTA) in case the shares are held by them in physical form.
- 13. Pursuant to Section 72 of the Act, Members are entitled to make a nomination in respect of shares held by them. Members desirous of making a nomination, pursuant to the Rule 19(1) of the Companies (Share Capital and Debentures) Rules, 2014 are requested to send their requests in Form No. SH-13, to the RTA of the Company. Further, Members desirous of cancelling/varying nomination are requested to send their requests in Form ISR-3 or Form No. SH-14 as the case may be, to the RTA of the Company.
- 14. In case of joint holders, the Member whose name appears as the first holder in the order of names as per the Register of Members of the Company will be entitled to vote at the AGM.
- 15. The Members can join the AGM in the VC/OAVM mode 15 minutes before and after the scheduled time of the commencement of the Meeting by following the procedure mentioned in the Notice. The facility of participation at the AGM through VC/OAVM will be made available for 1000 members on first come first served basis. This will not include large Shareholders (Shareholders holding 2% or more shareholding), Promoters, Institutional Investors, Directors, Key Managerial Personnel, the Chairpersons of the Audit Committee, Nomination and Remuneration Committee and Stakeholders Relationship Committee, Auditors etc. who are allowed to attend the AGM without restriction on account of first come first served basis.

- 16. Members seeking any information with regard to the accounts or any matter to be placed at the AGM, are requested to write to the Company on or before 12th July, 2022 through email on palashsecurities@birlasugar.org. The same will be replied by the Company suitably.
- 17. The Register of Directors and Key Managerial Personnel and their Shareholding at the AGM, maintained under Section 170 of the Companies Act, 2013, shall be available for electronic inspection by the members during the AGM. All documents referred to in the Notice shall also be available for electronic inspection. Members seeking to inspect such documents can send an email to palashsecurities@birlasugar.org

### 18. Instructions for e-voting and joining the AGM are as follows:

- I. In compliance with the provisions of Section 108 of the Act, read with Rule 20 of the Companies (Management and Administration) Rules, 2014, as amended from time to time, and Regulation 44 of the SEBI Listing Regulations, the Members are provided with the facility to cast their vote electronically, through the e-voting services provided by NSDL, on all the resolutions set forth in this Notice. The instructions for e-voting are given herein below:
- II. The remote e-voting period commences on Friday, 15th July, 2022 (9:00 a.m. IST) and ends on Monday, 18h July, 2022 (5:00 p.m. IST).

During this period, Members holding shares either in physical form or in dematerialized form, as on Tuesday, 12th July, 2022 i.e. cut-off date, may cast their vote electronically. The e-voting module shall be disabled by NSDL for voting thereafter. Those Members, who will be present in the AGM through VC / OAVM facility and have not cast their vote on the Resolutions through remote e-voting and are otherwise not barred from doing so, shall be eligible to vote through e-voting system during the AGM.

- III. The Board of Directors has appointed Mr. Mohan Ram Goenka (Membership No. FCS 4515, CP No. 2551), Practicing Company Secretary as the Scrutinizer to scrutinize the voting during the AGM and remote e-voting process in a fair and transparent manner.
- IV. The Members who have cast their vote by remote e-voting prior to the AGM may also attend/ participate in the AGM through VC / OAVM but shall not be entitled to cast their vote again.
- V. The voting rights of Members shall be in proportion to their shares in the paid-up equity share capital of the Company as on the cut-off date.
- VI. Any person, who acquires shares of the Company and becomes a Member of the Company after sending of the Notice and holding shares as of the cut-off date, may obtain the login ID and password by sending a request at evoting@nsdl.co.in. However, if he/she is already registered with NSDL for remote e-voting then he/she can use his/her existing User ID and password for casting the vote.

### THE INSTRUCTIONS FOR MEMBERS FOR REMOTE E-VOTING AND JOINING GENERAL MEETING ARE AS UNDER:--

The remote e-voting period begins on Friday, 15th July, 2022 at 9:00 A.M. and ends on Monday, 18th July, 2022 at 5:00 P.M. The remote e-voting module shall be disabled by NSDL for voting thereafter. The Members, whose names appear in the Register of Members / Beneficial Owners as on the record date (cut-off date) i.e. Tuesday, 12th July, 2022 may cast their vote electronically. The voting right of shareholders shall be in proportion to their share in the paid-up equity share capital of the Company as on the cut-off date, being Tuesday, 12th July, 2022.

### How do I vote electronically using NSDL e-Voting system?

The way to vote electronically on NSDL e-Voting system consists of "Two Steps" which are mentioned below:

### Step 1: Access to NSDL e-Voting system

#### A) Login method for e-Voting and joining virtual meeting for Individual shareholders holding securities in demat mode

In terms of SEBI circular dated December 9, 2020 on e-Voting facility provided by Listed Companies, Individual shareholders holding securities in demat mode are allowed to vote through their demat account maintained with Depositories and Depository Participants. Shareholders are advised to update their mobile number and email Id in their demat accounts in order to access e-Voting facility.

## NOTICE

### A) Login method for Individual shareholders holding securities in demat mode is given below:

| Type of shareholders                                                                            | Login Method                                                                                                    |
|-------------------------------------------------------------------------------------------------|----------------------------------------------------------------------------------------------------|
| Individual Shareholders holding<br>securities in demat mode with<br>NSDL.                       | 1. Existing <b>IDeAS</b> user can visit the e-Services website of NSDL Viz. https://eservices.nsdl.com either on a Personal Computer or on a mobile. On the e-Services home page click on the <b>"Beneficial Owner"</b> icon under <b>"Login"</b> which is available under <b>'IDeAS'</b> section , this will prompt you to enter your existing User ID and Password. After successful                                                                                                    |
|                                                                                                 | authentication, you will be able to see e-Voting services under Value added services. Click on "Access to e-Voting"<br>under e-Voting services and you will be able to see e-Voting page. Click on company name or <b>e-Voting service</b><br><b>provider i.e. NSDL</b> and you will be re-directed to e-Voting website of NSDL for casting your vote during the remote<br>e-Voting period or joining virtual meeting & voting during the meeting.                                                                                                    |
|                                                                                                 | <ol> <li>If you are not registered for IDeAS e-Services, option to register is available at https://eservices.nsdl.com. Select         "Register Online for IDeAS Portal" or click at https://eservices.nsdl.com/SecureWeb/IdeasDirectReg.jsp</li> </ol>                                                                                                    |
|                                                                                                 | 3. Visit the e-Voting website of NSDL. Open web browser by typing the following URL: https://www.evoting. nsdl.com/ either on a Personal Computer or on a mobile. Once the home page of e-Voting system is launched, click on the icon "Login" which is available under 'Shareholder/Member' section. A new screen will open. You will have to enter your User ID (i.e. your sixteen digit demat account number hold with NSDL), Password/OTP and a Verification Code as shown on the screen. After successful authentication, you will be redirected to NSDL Depository site wherein you can see e-Voting page. Click on company name or <b>e-Voting service provider i.e. NSDL</b> and you will be redirected to e-Voting website of NSDL for casting your vote during the remote e-Voting period or joining virtual meeting & voting during the meeting. |
|                                                                                                 | 4.       Shareholders/Members can also download NSDL Mobile App "NSDL Speede" facility by scanning the QR code mentioned below for seamless voting experience.         Image: App Store       Image: Google Play                                                                                                    |
| Individual Shareholders holding<br>securities in demat mode with<br>CDSL                        | <ol> <li>Existing users who have opted for Easi / Easiest, they can login through their user id and password. Option will be made available to reach e-Voting page without any further authentication. The URL for users to login to Easi / Easiest are https://web.cdslindia.com/myeasi/home/login or www.cdslindia.com and click on New System Myeasi.</li> </ol>                                                                                                    |
|                                                                                                 | 2. After successful login of Easi/Easiest the user will be also able to see the E Voting Menu. The Menu will have links of <b>e-Voting service provider i.e. NSDL</b> . Click on <b>NSDL</b> to cast your vote.                                                                                                    |
|                                                                                                 | 3. If the user is not registered for Easi/Easiest, option to register is available at https://web.cdslindia.com/myeasi/<br>Registration/EasiRegistration                                                                                                    |
|                                                                                                 | 4. Alternatively, the user can directly access e-Voting page by providing demat Account Number and PAN No. from a link in www.cdslindia.com home page. The system will authenticate the user by sending OTP on registered Mobile & Email as recorded in the demat Account. After successful authentication, user will be provided links for the respective ESP i.e. <b>NSDL</b> where the e-Voting is in progress.                                                                                                    |
| Individual Shareholders (holding<br>securities in demat mode)<br>login through their depository | You can also login using the login credentials of your demat account through your Depository Participant registered with NSDL/CDSL for e-Voting facility. upon logging in, you will be able to see e-Voting option. Click on e-Voting option, you will be redirected to NSDL/CDSL Depository site after successful authentication, wherein you can see e-Voting feature                                                                                                    |
| participants                                                                                    | Click on company name or e-Voting service provider i.e. NSDL and you will be redirected to e-Voting website of NSDL for casting your vote during the remote e-Voting period or joining virtual meeting & voting during the meeting.                                                                                                    |

Important note: Members who are unable to retrieve User ID/ Password are advised to use Forget User ID and Forget Password option available at abovementioned website.

# Helpdesk for Individual Shareholders holding securities in demat mode for any technical issues related to login through Depository i.e. NSDL and CDSL.

| Login type                                                         | Helpdesk details                                                                                                    |
|--------------------------------------------------------------------|----------------------------------------------------------------------------------------------------|
| Individual Shareholders holding securities in demat mode with NSDL | Members facing any technical issue in login can contact NSDL<br>helpdesk by sending a request at evoting@nsdl.co.in or call at toll<br>free no.: 1800 1020 990 and 1800 22 44 30  |
| Individual Shareholders holding securities in demat mode with CDSL | Members facing any technical issue in login can contact CDSL<br>helpdesk by sending a request at helpdesk.evoting@cdslindia.com<br>or contact at 022- 23058738 or 022-23058542-43 |

B) Login Method for e-Voting and joining virtual meeting for shareholders other than Individual shareholders holding securities in demat mode and shareholders holding securities in physical mode.

### How to Log-in to NSDL e-Voting website?

- 1. Visit the e-Voting website of NSDL. Open web browser by typing the following URL: https://www.evoting.nsdl.com/ either on a Personal Computer or on a mobile.
- 2. Once the home page of e-Voting system is launched, click on the icon "Login" which is available under 'Shareholder/Member' section.
- 3. A new screen will open. You will have to enter your User ID, your Password/OTP and a Verification Code as shown on the screen. Alternatively, if you are registered for NSDL eservices i.e. IDEAS, you can log-in at https://eservices.nsdl.com/ with your existing IDEAS login. Once you log-in to NSDL eservices after using your log-in credentials, click on e-Voting and you can proceed to Step 2 i.e. Cast your vote electronically.
- 4. Your User ID details are given below :

| Manner of holding shares i.e. Demat<br>(NSDL or CDSL) or Physical |                                                         | Your User ID is:                                                                                                    |
|-------------------------------------------------------------------|---------------------------------------------------------|----------------------------------------------------------------------------------------------------|
| a)                                                                | For Members who hold shares in demat account with NSDL. | 8 Character DP ID followed by 8 Digit Client ID<br>For example if your DP ID is IN300*** and Client ID is 12***** then your user ID is<br>IN300***12*****.   |
| b)                                                                | For Members who hold shares in demat account with CDSL. | 16 Digit Beneficiary ID<br>For example if your Beneficiary ID is 12************************************                                                      |
| c)                                                                | For Members holding shares in Physical Form.            | EVEN Number followed by Folio Number registered with the company<br>For example if folio number is 001*** and EVEN is 101456 then user ID is<br>101456001*** |

- 5. Password details for shareholders other than Individual shareholders are given below:
  - a) If you are already registered for e-Voting, then you can user your existing password to login and cast your vote.
  - b) If you are using NSDL e-Voting system for the first time, you will need to retrieve the 'initial password' which was communicated to you. Once you retrieve your 'initial password', you need to enter the 'initial password' and the system will force you to change your password.
  - c) How to retrieve your 'initial password'?
    - (i) If your email ID is registered in your demat account or with the company, your 'initial password' is communicated to you on your email ID. Trace the email sent to you from NSDL from your mailbox. Open the email and open the attachment i.e. a .pdf file. Open the .pdf file. The password to open the .pdf file is your 8 digit client ID for NSDL account, last 8 digits of client ID for CDSL account or folio number for shares held in physical form. The .pdf file contains your 'User ID' and your 'initial password'.
    - (ii) If your email ID is not registered, please follow steps mentioned below in **process for those shareholders whose email ids** are not registered.
- 6. If you are unable to retrieve or have not received the "Initial password" or have forgotten your password:
  - a) Click on "Forgot User Details/Password?" (If you are holding shares in your demat account with NSDL or CDSL) option available on www.evoting.nsdl.com
  - b) Physical User Reset Password?" (If you are holding shares in physical mode) option available on www.evoting.nsdl.com.
  - c) If you are still unable to get the password by aforesaid two options, you can send a request at evoting@nsdl.co.in mentioning your demat account number/folio number, your PAN, your name and your registered address etc.
- d) Members can also use the OTP (One Time Password) based login for casting the votes on the e-Voting system of NSDL.
- 7. After entering your password, tick on Agree to "Terms and Conditions" by selecting on the check box.
- 8. Now, you will have to click on "Login" button.
- 9. After you click on the "Login" button, Home page of e-Voting will open.

### Step 2: Cast your vote electronically and join General Meeting on NSDL e-Voting system.

### How to cast your vote electronically and join General Meeting on NSDL e-Voting system?

- 1. After successful login at Step 1, you will be able to see all the companies "EVEN" in which you are holding shares and whose voting cycle and General Meeting is in active status.
- 2. Select "EVEN 120154" of Palash Securities Limited to cast your vote during the remote e-Voting period and casting your vote during the General Meeting. For joining virtual meeting, you need to click on "VC/OAVM" link placed under "Join Meeting".
- 3. Now you are ready for e-Voting as the Voting page opens.
- 4. Cast your vote by selecting appropriate options i.e. assent or dissent, verify/modify the number of shares for which you wish to cast your vote and click on "Submit" and also "Confirm" when prompted.
- 5. Upon confirmation, the message "Vote cast successfully" will be displayed.
- 6. You can also take the printout of the votes cast by you by clicking on the print option on the confirmation page.
- 7. Once you confirm your vote on the resolution, you will not be allowed to modify your vote.

### **General Guidelines for shareholders**

- Institutional shareholders (i.e. other than individuals, HUF, NRI etc.) are required to send scanned copy (PDF/JPG Format) of the relevant Board Resolution/ Authority letter etc. with attested specimen signature of the duly authorized signatory(ies) who are authorized to vote, to the Scrutinizer by e-mail to goenkamohan@gmail.com with a copy marked to evoting@nsdl.co.in. Institutional shareholders (i.e. other than individuals, HUF, NRI etc.) can also upload their Board Resolution / Power of Attorney / Authority Letter etc. by clicking on "Upload Board Resolution / Authority Letter" displayed under "e-Voting" tab in their login.
- 2. Any person holding shares in physical form and non-individual shareholders, who acquires shares of the Company and becomes member of the Company after the notice is send through e-mail and holding shares as of the cut-off date i.e. Tuesday, 12th July, 2022 may obtain the login ID and password by sending a request at evoting@nsdl.co.in or Issuer/RTA. However, if you are already registered with NSDL for remote e-voting, then you can use your existing user ID and password for casting your vote. If you forgot your password, you can reset your password by using "Forgot User Details/Password" or "Physical User Reset Password" option available on www.evoting.nsdl.com or call on toll free no. 1800 1020 990 and 1800 22 44 30. In case of Individual Shareholders holding shares as of the cut-off date i.e. Tuesday, 12th July, 2022 may follow steps mentioned in the Notice of the AGM under Step 1:"Access to NSDL e-Voting system" (Above).
- 3. It is strongly recommended not to share your password with any other person and take utmost care to keep your password confidential. Login to the e-voting website will be disabled upon five unsuccessful attempts to key in the correct password. In such an event, you will need to go through the "Forgot User Details/Password?" or "Physical User Reset Password?" option available on www.evoting.nsdl.com to reset the password.
- 4. In case of any queries, you may refer the Frequently Asked Questions (FAQs) for Shareholders and e-voting user manual for Shareholders available at the download section of www.evoting.nsdl.com or call on toll free no.: 1800 1020 990 and 1800 22 44 30 or send a request to Ms. Pallavi Mhatre, Senior Manager at evoting@nsdl.co.in

# Process for those shareholders whose email ids are not registered with the depositories for procuring user id and password and registration of email ids for e-voting for the resolutions set out in this notice:

- 1. In case shares are held in physical mode please provide Folio No., Name of shareholder, scanned copy of the share certificate (front and back), PAN (self-attested scanned copy of PAN card), AADHAR (self-attested scanned copy of Aadhar Card) by email to palashsecurities@birlasugar.org
- 2. In case shares are held in demat mode, please provide DPID-CLID (16 digit DPID + CLID or 16 digit beneficiary ID), Name, client master or copy of Consolidated Account statement, PAN (self-attested scanned copy of PAN card), AADHAR (self-attested scanned copy of Aadhar Card) to palashsecurities@birlasugar.org. If you are an Individual shareholders holding securities in demat mode, you are requested to refer to the login method explained at step 1 (A) i.e. Login method for e-Voting and joining virtual meeting for Individual shareholders holding securities in demat mode.
- 3. Alternatively shareholder/members may send a request to evoting@nsdl.co.in for procuring user id and password for e-voting by providing above mentioned documents.
- 4. In terms of SEBI circular dated December 9, 2020 on e-Voting facility provided by Listed Companies, Individual shareholders holding securities in demat mode are allowed to vote through their demat account maintained with Depositories and Depository Participants. Shareholders are required to update their mobile number and email ID correctly in their demat account in order to access e-Voting facility.

### THE INSTRUCTIONS FOR MEMBERS FOR e-VOTING ON THE DAY OF THE AGM ARE AS UNDER:-

- 1. The procedure for e-Voting on the day of the AGM is same as the instructions mentioned above for remote e-voting.
- 2. Only those Members/ shareholders, who will be present in the AGM through VC/OAVM facility and have not casted their vote on the Resolutions through remote e-Voting and are otherwise not barred from doing so, shall be eligible to vote through e-Voting system in the AGM.
- 3. Members who have voted through Remote e-Voting will be eligible to attend the AGM. However, they will not be eligible to vote at the AGM.
- 4. The details of the person who may be contacted for any grievances connected with the facility for e-Voting on the day of the AGM shall be the same person mentioned for Remote e-voting.

### INSTRUCTIONS FOR MEMBERS FOR ATTENDING THE AGM THROUGH VC/OAVM ARE AS UNDER:

- 1. Member will be provided with a facility to attend the AGM through VC/OAVM through the NSDL e-Voting system. Members may access by following the steps mentioned above for Access to NSDL e-Voting system. After successful login, you can see link of "VC/OAVM link" placed under "Join meeting" menu against company name. You are requested to click on VC/OAVM link placed under Join Meeting menu. The link for VC/OAVM will be available in Shareholder/Member login where the EVEN of Company will be displayed. Please note that the members who do not have the User ID and Password for e-Voting or have forgotten the User ID and Password may retrieve the same by following the remote e-Voting instructions mentioned in the notice to avoid last minute rush.
- 2. Members are encouraged to join the Meeting through Laptops for better experience.
- 3. Further Members will be required to allow Camera and use Internet with a good speed to avoid any disturbance during the meeting.
- 4. Please note that Participants Connecting from Mobile Devices or Tablets or through Laptop connecting via Mobile Hotspot may experience Audio/ Video loss due to Fluctuation in their respective network. It is therefore recommended to use Stable Wi-Fi or LAN Connection to mitigate any kind of aforesaid glitches.
- 5. Shareholders who would like to express their views/ask questions during the meeting may register themselves as a speaker may send their request mentioning their name, demat account number/folio number, email id, mobile number at palashsecurities@birlasugar.org latest by 5 p.m. (IST) on Tuesday, 12th July, 2022.
- 6. Shareholders who would like to express their views/have questions may send their questions in advance mentioning their name, demat account number/folio number, email id, mobile number at palashsecurities@birlasugar.org latest by 5 p.m. (IST) on Tuesday, 12th July, 2022.The same will be replied by the company suitably.
- 7. Those shareholders who have registered themselves as a speaker will only be allowed to express their views/ask questions during the meeting.
- 8. When a pre-registered speaker is invited to speak at the meeting but he / she does not respond, the next speaker will be invited to speak. Accordingly, all speakers are requested to get connected to a device with a video/ camera along with good internet speed.
- 9. The Company reserves the right to restrict the number of questions and number of speakers, as appropriate, for smooth conduct of the AGM.
- 10. Members who need assistance before or during the AGM, can contact this. Ms. Pallavi Mhatre, Senior Manager, NSDL at evoting@nsdl.co.in or call 1800 1020 990 / 1800 22 44 30.

#### **Other Instructions**

- 1. The Scrutinizer shall, immediately after the conclusion of voting at the AGM, first count the votes cast during the AGM, thereafter unblock the votes cast through remote e-voting and make, not later than 48 hours of conclusion of the AGM, a consolidated Scrutinizer's Report of the total votes cast in favour or against, if any, to the Chairman or a person authorised by him in writing, who shall countersign the same.
- The result declared along with the Scrutinizer's Report shall be placed on the Company's website www.birla-sugar.com / www.palashsec. com.and on the website of NSDL https://www.evoting.nsdl.com immediately. The Company shall simultaneously forward the results to BSE Ltd and National Stock Exchange of India Ltd where the shares of the Company are listed.

## Particulars of Director(s) seeking appointment/re-appointment at the 8th Annual General Meeting

| Name                                                      | Mr. Chand Bihari Patodia                                                                                                    |
|-----------------------------------------------------------|----------------------------------------------------------------------------------------------------|
| DIN                                                       | 01389238                                                                                                    |
| Date of Birth                                             | 23.04.1948                                                                                                    |
| Nationality                                               | Indian                                                                                                    |
| Brief Profile covering experience                         | Mr. Chand Bihari Patodia, possesses rich experience of over 41 years<br>in various capacities especially involving planning, institutional<br>strengthening including restructuring of organization, motivation<br>of employees for better output, public relation and resolution of<br>disputes etc. |
| Date of Appointment                                       | 23.03.2015                                                                                                    |
| Inter-se relationship                                     | None                                                                                                    |
| Shareholding                                              | Nil                                                                                                    |
| Detail of Remuneration sought to be paid                  | Nil                                                                                                    |
| Last drawn Remuneration                                   | Nil                                                                                                    |
| No of board meeting attended during the F.Y. 2021-22.     | 4                                                                                                    |
| Directorship in other Companies*                          | Morton Foods Limited (Formerly known as Allahabad Canning Ltd.)                                                                                                    |
| Chairmanship/Memberships of the Board of other Companies* | Nil                                                                                                    |

\*Directorship includes only of Public Companies and Committee Membership includes only Audit Committee and Stakeholders' Relationship Committee of Public Limited Companies.

By Order of the Board of Directors For **Palash Securities Limited** 

Mayuri Raja

Company Secretary ACS 26022

Place: Kolkata Dated : 12th May, 2022

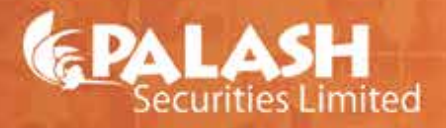

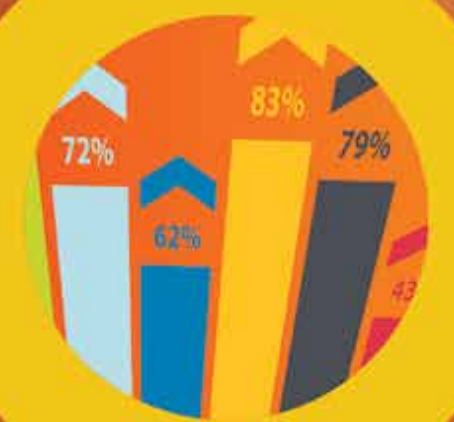

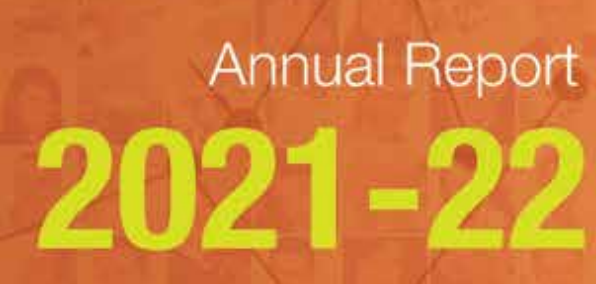

## **Corporate Information**

### **Board of Directors**

Mrs. Shalini Nopany, Chairperson Mr. Arun Kumar Newar Mr. Chhedi Lal Agarwal Mr. Dinesh Kacholia Mr. Suresh Kumar Khandelia Mr. Chand Bihari Patodia, Managing Director

### **Committees of Directors**

**Audit Committee** 

Mr. Chhedi Lal Agarwal - Chairman Mr. Arun Kumar Newar Mr. Dinesh Kacholia Mr. Chand Bihari Patodia

Stakeholders' Relationship Committee

Mr. Chhedi Lal Agarwal - Chairman Mr. Arun Kumar Newar Mr. Dinesh Kacholia

### **Nomination and Remuneration Committee**

Mr. Arun Kumar Newar - Chairman Mr. Dinesh Kacholia Mr. Chhedi Lal Agarwal

### **Key Managerial Personnel**

Mr. Chand Blhari Patodia, Managing Director Mr. Deepak Kumar Sharma, Chief Financial Officer Ms. Mayuri Raja, Company Secretary

### **Auditors**

M/s Agrawal Subodh & Co. Chartered Accountants 3 Victory House, 1 Ganesh Chandra Avenue Kolkata 700 001

### **Registrar and Share Transfer Agent**

Link Intime India Pvt. Ltd. (Unit: Palash Securities Limited) Room Nos: 502 & 503, 5th floor Vaishno Chamber, 6 Brabourne Road Kolkata 700 001 Tel Nos: 033- 4004 9728 / 033- 4073 1698 Fax No.: 033-4073 1698 Email: kolkata@linkintime.co.in

### **Registered Office**

P. O.: Hargaon, District: Sitapur (U. P.) Pin Code 261 121 Tel No.: (05862) 256220, Fax No.: (05862) 256225 E-mail: palashsecurities@birlasugar.org Website: www.birla-sugar.com CIN: L74120UP2015PLC069675

### **Corporate & Head Office**

Birla Building 9/1 R.N. Mukherjee Road, 5th floor Kolkata 700 001 Tel No.: (033)2243 0497/8, Fax No.: (033) 2248 6369 E-mail: palashsecurities@birlasugar.org Website: www.birla-sugar.com

# Contents

| Directors' Report                 | 01 |
|-----------------------------------|----|
| Management Discussion & Analysis  | 07 |
| Standalone Financial Statements   | 47 |
| Consolidated Financial Statements | 95 |